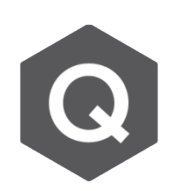

## 為什麼當兩個在不同施工階段被啟用的桿件相連, 會出現突然的變位變化?

## 當一個節點在兩施工階段中間,力量突然的變化會導致此現象。

一般來說在線性分析中,變位的疊加準則是可以將載重組合的效果疊加的。因為程 式是用這樣的方式結合不同施工階段分析的結果。

從主選單選擇 Analysis > Analysis Control > Construction Stage · 為了查看現 階段分析結果·在 Construction Stage Control Data 對話框中勾選 Save output for current stage。

| No < | Load Case Name | Туре | Case 1 | Cas | Add    |                                                                                                    |
|------|----------------|------|--------|-----|--------|----------------------------------------------------------------------------------------------------|
|      |                |      |        |     | Modify | Consider Stress Decrease at Lead Length Zone by Post-tensi  Linear Interpolation Constant : Stress *                             |
|      |                |      |        |     | Delete | Ream Section Dronerty Changes                                                                                                    |
|      |                |      |        | >   |        | Calculate Concurrent Forces of Frame<br>Calculate Output of Each Part of Composite Section<br>Self-Constrained Forces & Stresses |
|      |                |      |        |     | l □ S  | ave Output of Current Stage(Beam/Truss)                                                                                          |
|      |                |      |        |     |        | Remove Construction Stage Analysis Control Data                                                                                  |

透過此設定·執行分析就可以透過下面的方法查看所有載 重合併下情形以及現施工階段的分析結果。

從主選單點選 Results > Deformations > Derformed Shape

下圖為為比較第一施工階段與第二施工階段所建立的箱型 梁橋。下頁有在不同施工階段變位的改變比較。

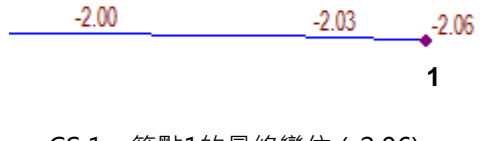

CS1-節點1的最終變位 (-2.06) mm

| Tree Menu                              |  |  |  |  |  |  |  |
|----------------------------------------|--|--|--|--|--|--|--|
| Reactions Deformations Forces Stresses |  |  |  |  |  |  |  |
| Deformed Shape                         |  |  |  |  |  |  |  |
| Load Cases/Combinations                |  |  |  |  |  |  |  |
| CS: Summation 🔻 📖                      |  |  |  |  |  |  |  |
| Step Last Step 💌                       |  |  |  |  |  |  |  |
| Displacement     O Velocity            |  |  |  |  |  |  |  |
| Acceleration                           |  |  |  |  |  |  |  |
| Absolute Acceleration                  |  |  |  |  |  |  |  |
| Components                             |  |  |  |  |  |  |  |
| ODX ODY ODZ                            |  |  |  |  |  |  |  |
| ODXY ODYZ ODXZ                         |  |  |  |  |  |  |  |
| DXYZ                                   |  |  |  |  |  |  |  |
| Local (if defined)                     |  |  |  |  |  |  |  |
| Type of Display                        |  |  |  |  |  |  |  |
| Jeform Undeformed                      |  |  |  |  |  |  |  |
| Values 🛄 📃 Legend 📖                    |  |  |  |  |  |  |  |
| Animate Mirrored                       |  |  |  |  |  |  |  |
|                                        |  |  |  |  |  |  |  |
| Current Step Displ.                    |  |  |  |  |  |  |  |
| Including Camber Displ.                |  |  |  |  |  |  |  |
| Apply Close                            |  |  |  |  |  |  |  |

1

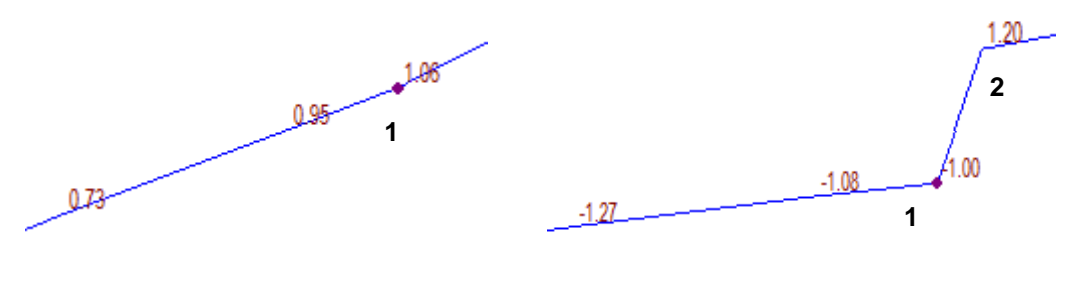

CS 2 - 節點1在目前階段的變位 (+1.06) mm

CS 2 - 節點1的最終變位 (-2.06 + 1.06 = -1.00) mm

由於節點2只有在第二施工階段被啟用,因此它沒有初始變位,造成如上圖突然的變位變 化產生。